## Настройка VPN-подключения на маршрутизаторе D-Link DI-604

- 1. Подключите устройство к сетевой карте компьютера посредством кабеля (витая пара). в порт, обозначеный цифрой 1.
- 2. Запустите браузер (Internet Explorer, Opera, Mozilla Firefox), и в адресной строке наберите <u>http://192.168.0.1</u>
- 3. В появившемся запросе логина/пароля введите «admin» в поле имени пользователя. Поле «Пароль» необходимо оставить пустым.

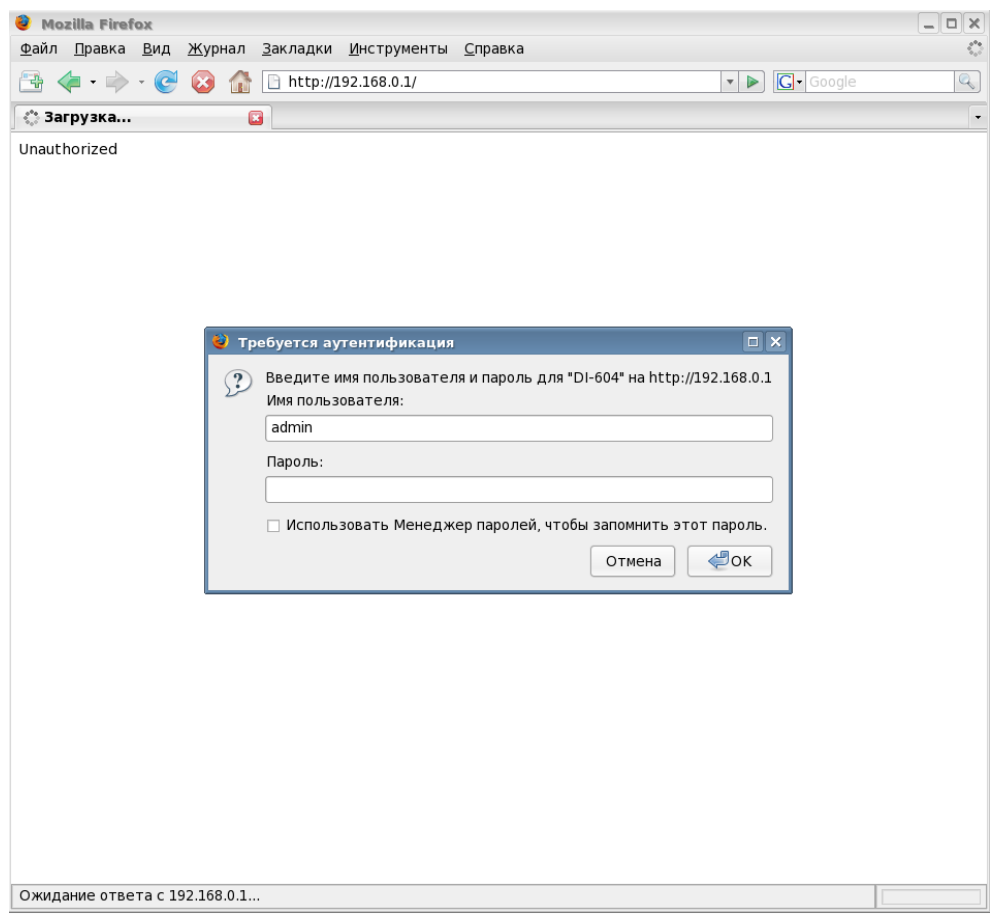

- 4. После входа, необходимо выбрать пункт «WAN», и выбрать Others -> Russian PPTP DualAccess (в старых прошивках просто PPTP), и ввести следующие данные:
  - «Server IP/Name»- ввести «vpn.local»;
  - «РРТР Account»- Ваше имя пользователя;
  - «PPTP Password»- Ваш пароль;
  - «Retype Password»- Повторяем пароль;
  - «Connect mode select»- «Always on».
- 5. В поле «WAN Physical Setting» необходимо выбрать «Dynamic IP».

|                         | DI-604                                                                                                    |  |  |  |
|-------------------------|----------------------------------------------------------------------------------------------------|--|--|--|
|                         | Ethernet Broadband Router                                                                                  |  |  |  |
| Home Advan              | ced Tools Status Help                                                                                      |  |  |  |
| WAN Settings            | a antion to connect to your ISD                                                                            |  |  |  |
| C Dynamic IP Address    | Choose this option to obtain an IP address<br>automatically from your ISP. (For most Cable modem<br>users) |  |  |  |
| C Static IP Address     | Choose this option to set static IP information provided<br>to you by your ISP.                            |  |  |  |
| O PPPoE                 | Choose this option if your ISP uses PPPoE. (For most DSL users)                                            |  |  |  |
| Conterner Conterner     | L2TP, Russian PPPoe, Russian PPTP                                                                          |  |  |  |
| C L2TP                  | (for specific ISPs use only)                                                                               |  |  |  |
| C Russian PPPoE Du      | alAccess (For Russia use only)                                                                             |  |  |  |
| Russian PPTP Dua        | IAccess (For Russia use only)                                                                              |  |  |  |
| Russian PPTP            |                                                                                                    |  |  |  |
| MAC Address             | 00 -17 - 9A -FD - 0F -96                                                                                   |  |  |  |
|                         | Clone MAC Address                                                                                          |  |  |  |
| Server IP/Name          | vpn.local                                                                                                  |  |  |  |
| PPTP Account            |                                                                                                    |  |  |  |
| PPTP Password           |                                                                                                    |  |  |  |
| Retype Password         |                                                                                                    |  |  |  |
| Maximum Idle Time       | 5 Minutes                                                                                                  |  |  |  |
| мти                     | 1460                                                                                                    |  |  |  |
| Connect mode select     | Always-on C Manual C Connect-on-demand                                                                     |  |  |  |
| WAN Physical Setting (S | set Routing )                                                                                              |  |  |  |
|                         | 🖲 Dynamic IP                                                                                               |  |  |  |
| IP Address              | 0.0.0.0                                                                                                    |  |  |  |
| Subnet Mask             | 0.0.0.0                                                                                                    |  |  |  |
| Gateway                 | 0.0.0.0                                                                                                    |  |  |  |
| Primary DNS Address     | 0.0.0.0                                                                                                    |  |  |  |
|                         |                                                                                                    |  |  |  |

- 6. Нажмите кнопку «Apply», для сохранения настроек, и перезагрузки маршрутизатора.
- 7. После перезагрузки маршрутизатора, зайдите на вкладку «WAN», и выберите пункт «Set Routing» (В более старых версиях прошивок данный пункт может отсутствовать. В этом случае необходимо в строке адреса написать «http://192.168.0.1/rtab.htm»)

|                                                                      | DI-604                                                                                                    |  |  |  |  |
|----------------------------------------------------------------------|----------------------------------------------------------------------------------------------------|--|--|--|--|
| Ethernet Broadband Router                                            |                                                                                                    |  |  |  |  |
| Home Advan                                                           | nced Tools Status Help                                                                                                    |  |  |  |  |
| WAN Settings<br>Please select the appropriat<br>C Dynamic IP Address | te option to connect to your ISP.<br>Choose this option to obtain an IP address<br>automatically from your ISP. (For most Cable modem<br>users) |  |  |  |  |
| <ul> <li>Static IP Address</li> <li>PPPoE</li> </ul>                 | Choose this option to set static IP information provided<br>to you by your ISP.<br>Choose this option if your ISP uses PPPoE. (For most         |  |  |  |  |
| Others C L2TP                                                        | L2TP,Russian PPPoe,Russian PPTP<br>(for specific ISPs use only)                                                                                 |  |  |  |  |
| C Russian PPPoE Du                                                   | ialAccess (For Russia use only)<br>alAccess (For Russia use only)                                                                               |  |  |  |  |
| Russian PPTP<br>MAC Address                                          | 00 - 17 - 9A - FD - 0F - 96<br>Clone MAC Address                                                                                                |  |  |  |  |
| Server IP/Name                                                       | vpn.local                                                                                                    |  |  |  |  |
| PPTP Account                                                         | user                                                                                                    |  |  |  |  |
| PPTP Password                                                        | ••••••                                                                                                    |  |  |  |  |
| Retype Password                                                      |                                                                                                    |  |  |  |  |
| Maximum Idle Time                                                    | 5 Minutes                                                                                                    |  |  |  |  |
| MTU                                                                  | 1460                                                                                                    |  |  |  |  |
| WAN Physical Setting (                                               | Always-on C Manual Connect-on-demand     Set Routing     Oynamic IP C Static IP                                                                 |  |  |  |  |
| IP Address                                                           | 0.0.0.0                                                                                                    |  |  |  |  |
| Subnet Mask                                                          | 0.0.0.0                                                                                                    |  |  |  |  |
| Gateway                                                              | 0.0.0.0                                                                                                    |  |  |  |  |
| Primary DNS Address                                                  | 0.0.0.0                                                                                                    |  |  |  |  |
|                                                                      | 0.0.0.0                                                                                                    |  |  |  |  |

- 8. В полях пункта 1 необходимо указать:
  - «Destination»- 172.31.1.0;
  - «Subnet Mask»- 255.255.255.0
  - «Gateway»- находится в договоре (Основной шлюз).
  - Отметить галочку Enable
- 9. Соответственно в полях пункта 2 необходимо указать:
  - «Destination»- 10.0.0.0;
  - «Subnet Mask»- 255.0.0.0
  - «Gateway»- находится в договоре (Основной шлюз).
  - Отметить галочку Enable

| D-Link<br>Building Networks for People |                                                                                        |             | Ethernet      | DI-604<br>Broadband Ro | outer             |  |  |  |
|----------------------------------------|----------------------------------------------------------------------------------------|-------------|---------------|------------------------|-------------------|--|--|--|
| ~                                      | Hom                                                                                    | Advanc      | ed Tools      | Status                 | Help              |  |  |  |
|                                        | Routing Table<br>Use the Routing Table for routing purposes within your local network. |             |               |                        |                   |  |  |  |
|                                        | ID I                                                                                   | Destination | Subnet Mask   | Gateway                | Enable            |  |  |  |
| Virtual Server                         | 1 1                                                                                    | 72.31.1.0   | 255.255.255.0 | 10.25.1.254            |                   |  |  |  |
|                                        | 2 [1                                                                                   | 0.0.0.0     | 255.0.0.0     | 10.25.1.254            |                   |  |  |  |
| Application                            | 3                                                                                      |             |               |                        |                   |  |  |  |
|                                        | 4                                                                                      |             |               |                        |                   |  |  |  |
| Filter                                 | 5                                                                                      |             |               |                        |                   |  |  |  |
|                                        | 6                                                                                      |             |               |                        |                   |  |  |  |
| Firewall                               | 7                                                                                      |             |               |                        |                   |  |  |  |
| DDNS                                   | 8                                                                                      |             |               |                        |                   |  |  |  |
| Routing                                |                                                                                        |             |               | Apply C                | 🌌 당<br>ancel Help |  |  |  |
| DMZ                                    |                                                                                        |             |               |                        |                   |  |  |  |
|                                        |                                                                                        |             |               |                        |                   |  |  |  |
|                                        |                                                                                        |             |               |                        |                   |  |  |  |
|                                        |                                                                                        |             |               |                        |                   |  |  |  |
|                                        |                                                                                        |             |               |                        |                   |  |  |  |
|                                        |                                                                                        |             |               |                        |                   |  |  |  |
|                                        |                                                                                        |             |               |                        |                   |  |  |  |

10. Кнопкой «Apply» сохраняем настройки.